# 為ECE聊天配置自定義聊天變數

## 目錄

<u>簡介</u> <u>必要條件</u> <u>需求</u> <u>採用元件</u> 設定 驗證

# 簡介

本檔案介紹在思科電子郵件和聊天(ECE)上設定自訂聊天變數的程式,您可以將其傳遞到Agent Desktop。

## 必要條件

## 需求

ECE 11.5或更高版本

### 採用元件

ECE系統主控台

#### ECE管理員控制檯

Finesse座席案頭

# 設定

步驟1.開啟PA控制檯 — >工具 — >分割槽:預設 — >業務對象 — >屬性設定 — >系統

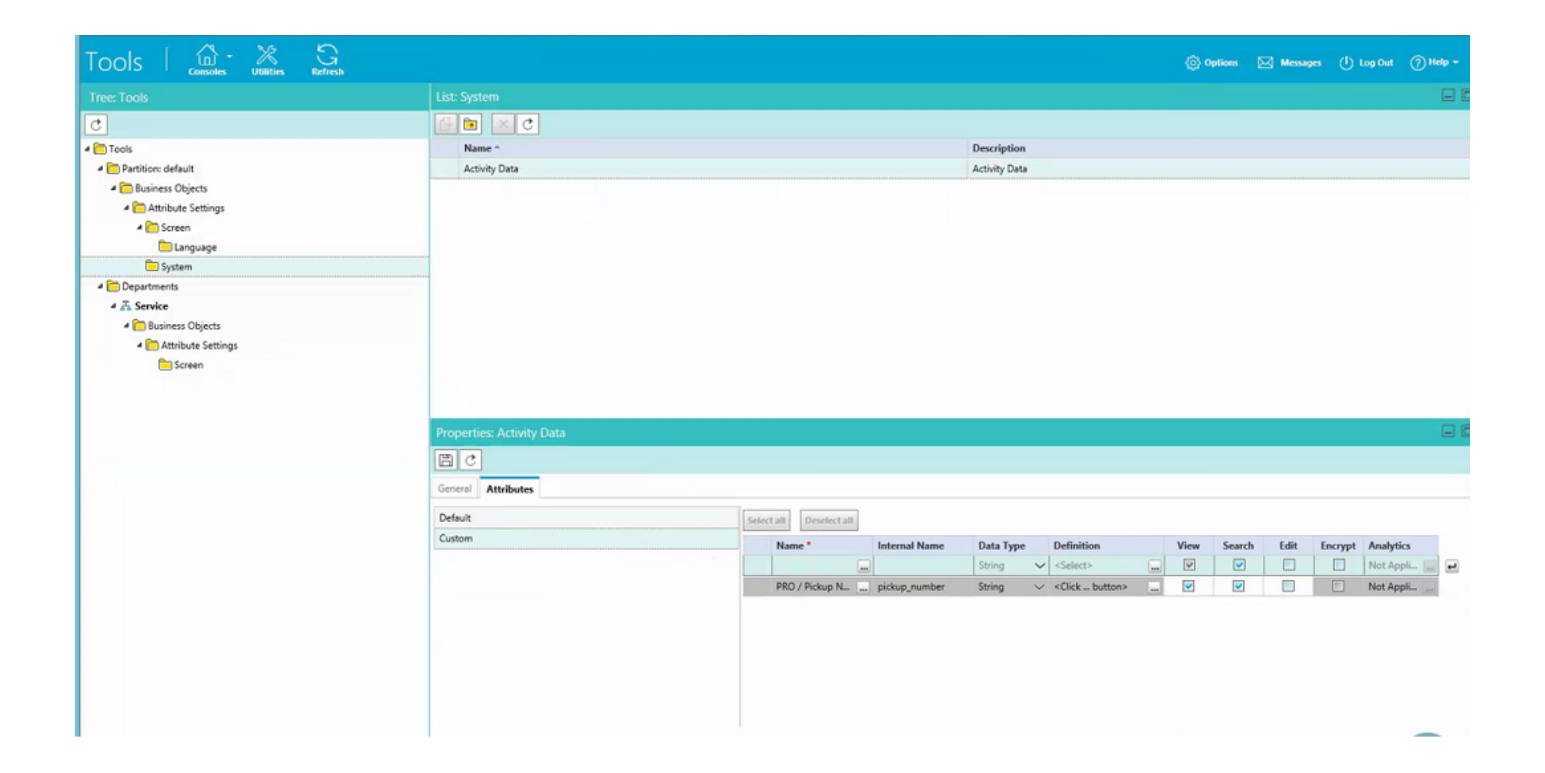

### 步驟2.在Screen下對映建立的屬性,以獲取代理控制檯 — 聊天活動

| Tree: Tools  Tools  Too | List: Screen  Name * Agent Console - Information - Chut - Activity Details screen Agent Console - Information - Email Activity Details screen Agent Console - Search - Activity - Advanced screen Agent Console - Search - Activity - Results screen                            |     | Description<br>Agent Console - Inform<br>Agent Console - Search<br>Agent Console - Search                           | ation - Chat - Activity Details screen<br>ation - Email Activity Details screen<br>- Activity - Advanced screen<br>- Activity - Results screen |             |   |  |
|----------------------------------------------------------------------------------------------------|----------------------------------------------------------------------------------------------------|-----|----------------------------------------------------------------------------------------------------|----------------------------------------------------------------------------------------------------|-------------|---|--|
| C Tools C Panition: default C Attribute Settings C Enguage System C Departments C System C C System C C System C C System C C System C C C System C C C System C C C System C C C System C C C System C C System C C System C C System C C System C C System C C System C C System C C System C C System C C System C C System C C System C C System C C System C System C System C  | Rame *         Agent Console - Information - Chat - Activity Details screen         Agent Console - Information - Email Activity Details screen         Agent Console - Search - Activity - Results screen         Agent Console - Search - Activity - Results screen           |     | Description<br>Agent Console - Inform<br>Agent Console - Inform<br>Agent Console - Search<br>Agent Console - Search | ation - Chat - Activity Details screen<br>ation - Email Activity Details screen<br>- Activity - Advanced screen<br>- Activity - Results screen |             |   |  |
|                                                                                                    | Name ~           Agent Console - Information - Chait - Activity Details screen           Agent Console - Information - Email Activity Details screen           Agent Console - Search - Activity - Advanced screen           Agent Console - Search - Activity - Results screen |     | Description<br>Agent Console - Inform<br>Agent Console - Inform<br>Agent Console - Search<br>Agent Console - Search | ation - Chat - Activity Details screen<br>ation - Email Activity Details screen<br>- Activity - Advanced screen<br>- Activity - Results screen |             |   |  |
| Partitiere default     Dusiness Objects     Matribute Settings     Engrage     Discreen     Departments     Movements                                                                                                    | Agent Console - Information - Chat - Activity Details screen<br>Agent Console - Information - Email Activity Details screen<br>Agent Console - Search - Activity - Advanced screen<br>Agent Console - Search - Activity - Results screen                                        |     | Agent Console - Inform<br>Agent Console - Inform<br>Agent Console - Search<br>Agent Console - Search                | ation - Chat - Activity Details screen<br>ation - Email Activity Details screen<br>- Activity - Advanced screen<br>- Activity - Results screen |             |   |  |
| <ul> <li>Business Objects</li> <li>Arthibute Settings</li> <li>Screen</li> <li>Language</li> <li>System</li> <li>Departments</li> <li>X. Service</li> </ul>                                                                                                    | Agent Console - Information - Email Activity Details screen<br>Agent Console - Search - Activity - Advanced screen<br>Agent Console - Search - Activity - Results screen                                                                                                    |     | Agent Console - Inform<br>Agent Console - Search<br>Agent Console - Search                                          | ation - Email Activity Details screen<br>- Activity - Advanced screen<br>- Activity - Results screen                                           |             |   |  |
|                                                                                                    | Agent Console - Search - Activity - Advanced screen<br>Agent Console - Search - Activity - Results screen                                                                                                    |     | Agent Console - Search<br>Agent Console - Search                                                                    | - Activity - Advanced screen<br>- Activity - Results screen                                                                                    |             |   |  |
|                                                                                                    | Agent Console - Search - Activity - Results screen                                                                                                    |     | Agent Console - Search                                                                                              | - Activity - Results screen                                                                                                    |             |   |  |
| Enguage<br>■ System<br>■ Departments<br>→ Ži Service                                                                                                    |                                                                                                    |     |                                                                                                    |                                                                                                    |             |   |  |
| in System<br>▲ In Departments<br>▲ A Service                                                                                                    |                                                                                                    |     |                                                                                                    |                                                                                                    |             |   |  |
| Departments     A Service                                                                                                    |                                                                                                    |     |                                                                                                    |                                                                                                    |             |   |  |
| 4 💑 Service                                                                                                    |                                                                                                    |     |                                                                                                    |                                                                                                    |             |   |  |
|                                                                                                    |                                                                                                    |     |                                                                                                    |                                                                                                    |             |   |  |
| Business Objects                                                                                                    |                                                                                                    |     |                                                                                                    |                                                                                                    |             |   |  |
| Attribute Settings                                                                                                    |                                                                                                    |     |                                                                                                    |                                                                                                    |             |   |  |
|                                                                                                    |                                                                                                    |     |                                                                                                    |                                                                                                    |             |   |  |
|                                                                                                    | Properties: Agent Console - Information - Chat - Activity Details screen                                                                                                    |     |                                                                                                    |                                                                                                    |             |   |  |
|                                                                                                    |                                                                                                    |     |                                                                                                    |                                                                                                    |             |   |  |
|                                                                                                    | General Attributes                                                                                                    |     |                                                                                                    |                                                                                                    |             |   |  |
|                                                                                                    | Available attributes Selected attributes                                                                                                    |     |                                                                                                    |                                                                                                    |             |   |  |
|                                                                                                    | Objects                                                                                                    | Nan | me                                                                                                    | Path                                                                                                    | Displayable |   |  |
|                                                                                                    | Activity Details                                                                                                    | PRO | 0 / Pickup Number                                                                                                   | Objects - Activity Details - casemgmt:acti                                                                                                    | Yes         | ~ |  |
|                                                                                                    | PRO / Pickup Number                                                                                                    | 2   |                                                                                                    |                                                                                                    |             |   |  |
|                                                                                                    |                                                                                                    | ×   |                                                                                                    |                                                                                                    |             |   |  |
|                                                                                                    |                                                                                                    |     |                                                                                                    |                                                                                                    |             |   |  |
|                                                                                                    |                                                                                                    |     |                                                                                                    |                                                                                                    |             |   |  |
|                                                                                                    |                                                                                                    |     |                                                                                                    |                                                                                                    |             |   |  |
|                                                                                                    |                                                                                                    |     |                                                                                                    |                                                                                                    |             |   |  |
|                                                                                                    |                                                                                                    |     |                                                                                                    |                                                                                                    |             |   |  |

步驟3.使用在步驟1中建立的內部名稱。導航到「管理」控制檯並將其建立為「呼叫變數」。

| Administration   👜 South , | Sileiroa                   |                     | 🛞 Options 🖂 Messages 🕛 Log Dut 🕜 Help |    |
|----------------------------|----------------------------|---------------------|---------------------------------------|----|
| Tree: Administration       |                            |                     | E                                     |    |
| D × C                      | G 🖬 X C                    |                     |                                       |    |
| Administration             | Name *                     | Description         | Mapped Custom Attribute               |    |
| 4 🫅 Partition: default     | 6 conference_flag          |                     | Conference Flag                       | Π. |
| > C Integration            | len contact_point_data     |                     | Contact point                         | 1  |
| Security                   | 6 customer_name            |                     | Customer name                         |    |
| > 🦳 Settings               | Cill customer_phone_no     |                     | Customer Phone Number                 |    |
| Diser 🔁                    | Ci delay_time_in_min       |                     | Call Time                             |    |
| Departments                | ℓ description              |                     | Description                           |    |
| 4 Ja Service               | Si due_date                |                     | Due on                                |    |
| Archive Jobs               | Si is_escalated            |                     | From web                              |    |
| D Calendar                 | C last_action_reason       |                     | Reason for last action                |    |
| > SP Chat                  | 🔗 pickup_number            | PRO/Pickup Number   | PRO / Pickup Number                   |    |
| Classifications            | Ca queue_id                |                     | Queue ID                              | Ϊ. |
| Dictionaries               | Ru subject                 |                     | Subject                               |    |
| > 🖾 Email                  | Properties: pickup_number  |                     | -                                     |    |
| Integration                | (m) d                      |                     |                                       |    |
| Macros                     |                            |                     |                                       |    |
| Security                   | General                    |                     |                                       |    |
| Settings                   | Mana                       | Mahan               |                                       |    |
| D 🔁 User                   | Alama                      | value               |                                       |    |
| Workflow                   | Paraletter                 | pickup_number       |                                       |    |
| E Call Variables           | Managed Contem Attribute 1 | PRO/Pickup Number   |                                       |    |
| (1) Queues                 | Mapped Custom Attribute -  | PRO / Pickup Number |                                       | ~  |
| Service Levels             |                            |                     |                                       |    |
| 4 🛅 Workflows              |                            |                     |                                       |    |
| DE Alarm                   |                            |                     |                                       |    |
| DE Inbound                 |                            |                     |                                       |    |
| DE Outbound                |                            |                     |                                       |    |
|                            |                            |                     |                                       |    |
|                            |                            |                     |                                       |    |
|                            |                            |                     |                                       |    |
|                            |                            |                     |                                       |    |
|                            |                            |                     |                                       |    |

#### 步驟4.將以前建立的呼叫變數分配到聊天隊列

| Ince: Administration List: Oursule   Image: Contract Contract Co                                      | Administration   👜 🤤   | Sectiresh                                                                                                    |                                              |                       |                         | 💮 Options 🖂 Messages         | 🕛 Log Out 🕜 Help - |  |
|----------------------------------------------------------------------------------------------------|------------------------|----------------------------------------------------------------------------------------------------|----------------------------------------------|-----------------------|-------------------------|------------------------------|--------------------|--|
| Image: Source Image: Source   Image: Source Source   Image: Source Sourc                                                                                                    | Tree: Administration   |                                                                                                    |                                              |                       |                         |                              |                    |  |
| Advertisedor Inter Description Ather Dedat Dat Transfer Dence United CE Media Routing Dennah      Cont quee System provided quee for all tack striket. Yes No NA      Cont quee System provided quee for all tack striket. Yes No NA      Sosteminy Cont quee System provided quee for all tack striket. Yes No NA      Sosteminy Cont quee System provided quee for all tack striket. Yes No Cont quee      Cont quee System provided quee for all tack striket. Yes No Cont quee      Cont Quee System provided quee for all tack striket. Yes No Cont Quee      Cont Quee System provided quee for all tack striket. Yes No Cont Quee       Cont Quee System provided quee for all tack striket. Yes No Cont Quee       Cont Quee System provided quee for all tack striket. Yes No Cont Quee       Cont Quee System provided quee for all tack striket. Yes No Cont Quee       Cont Quee System provided quee for all tack striket. Yes No Cont Quee       Cont Quee System provided quee for all tack striket. Yes No Cont Quee         Cont Quee System provided quee for all tack striket. Yes No <t< td=""><td>Oxc</td><td>6 🖻 × C</td><td></td><td></td><td></td><td></td><td></td></t<>                                                                                                    | Oxc                    | 6 🖻 × C                                                                                                    |                                              |                       |                         |                              |                    |  |
| • Definition identifie       0       0 if guese       System provide guese for alt tack schle. Vis       No       NA         • Definition identifie       0       0 dat guese       System provide guese for alt tack schle. Vis       Vis       No       NA         • Definition identifie       0       0 dat guese       System provide guese for alt tack schle. Vis       Vis       No       Coco, Vice         • Definition identifie       0       0 data, Vice, Calledd, 154930707550       Definition adtentifies (No, No. Vis       No       Coco, Vice       No       Coco, Vice       Coco, Vice       No       Coco, Vice       Coco, Vice       Coco, Vice       No       Coco, Vice       No       Coco, Vice                                                                                                    | 4 🫅 Administration     | Name *                                                                                                    | Description                                  | Active                | Default Chat T          | ransfer Queue Unified CCE Mr | dia Routing Domain |  |
| Imagention Imagention   Imagention Imagention                                                                                                    | 4 🛅 Partition: default | Call queue                                                                                                    | System provided queue for call track activit | Yes                   | No                      | N/A                          |                    |  |
| Image: Security     Image: Concy Voice, Callande, 1949/99079900     Defand quour created magned to Concy, No.     No.     Concy Voice, Callande, 1949/99079900       Image: Concy Voice, Callande, 1949/99079900     Defand quour created magned to Concy, No.     No.     No.     Concy Voice, Callande, 1949/99079900       Image: Concy Voice, Callande, 1949/99079900     Defand quour created magned to Concy, No.     No.     No.     Concy Voice, Callande, 1949/99079900       Image: Concy Voice, Callande, 1949/99079900     Defand quour created magned to Concy, No.     No.     No.     No.       Image: Concy Voice, Callande, 1949/99079900     Defand quour created magned to Concy, No.     No.     No.     No.       Image: Concy Voice, Callande, 1949/99079900     Defand quour created magned to Concy, No.     No.     ECC, Concy       Image: Concy Voice, Callande, 1949/99079900     Defand quour created magned to Concy, No.     No.     ECC, Concy       Image: Concy Voice, Callande, 1949/99079900     Defand quour created magned to Concy, No.     No.     ECC, Concy       Image: Concy Voice, Concy Time, Concy Conce Tot MDD ECL, Email, 2     Yes     No.     No.     ECC, Conce       Image: Conce Tot Conce Tot Conce To                                                                                                    | Integration            | That queue                                                                                                    | System provided queue for chat activities    | Yes                   | Yes                     | N/A                          |                    |  |
| Image: Setting: Image: Conce, Conce, Delay decalibade, 1548990799. Default equeue created mapped to Conce, No. No. No. No.   Image: Default equeue created mapped to Conce, No. Yes No. No. No.   Image: Default equeue created mapped to Conce, No. Yes No. No. No.   Image: Default equeue created mapped to Conce, No. Yes No. No. No.   Image: Default equeue created mapped to Conce, No. Yes No. No. No.   Image: Default equeue created mapped to Conce, No. Yes No. No. No.   Image: Default equeue created mapped to Conce, No. Yes No. No. No.   Image: Default equeue created mapped to Conce, No. Yes No. No. No.   Image: Default equeue created mapped to Conce, No. Yes No. No. Conce, No.   Image: Default equeue created mapped to Conce, No. Yes No. No. Conce, No.   Image: Default equeue created mapped to Conce, No. Yes No. Conce, No. Conce, Conce, Conc                                                                                                    | Security               | Cisco_Voice_Callback_1549390799503                                                                                                    | Default queue created mapped to Cisco_Vo     | Yes                   | No                      | Cisco_Voice                  |                    |  |
| Image: Spatial series of the secretion queue       Spatial provided queue for exceptions       Yes       No       NA         Image: Spatial series of the secretion queue       Spatial provided queue for exceptions       Yes       No       DEG (Contract)         Image: Spatial series of the secretion queue       Spatial provided queue for exceptions       Yes       No       DEG (Contract)         Image: Spatial series of the secretion queue       Spatial provided queue for exceptions       Yes       No       DEG (Contract)         Image: Spatial series of the secretion queue       Spatial provided queue for exceptions       Yes       No       DEG (Contract)         Image: Spatial series of the secretion queue       Spatial series of the secretion queue       Spatial series of the secretion queue       Yes       No       DEG (Contract)         Image: Spatial series of the secretion queue       Spatial series of the secretion queue       Spatial series of the secretion queue       Yes       No       DEG (Contract)         Image: Spatial series of the secretion queue       Spatial series of the secretion queue       Yes       No       DEG (Contract)         Image: Spatial series of the secretion queue       Spatial series of the secretion queue       Yes       No       DEG (Contract)         Image: Spatial series of the secretion queue       Spatial series of the secretion queue       Yes <t< td=""><td>E Settings</td><td>Cisco_Voice_DelayedCallback_1549390799</td><td>Default queue created mapped to Cisco_Vo</td><td>Yes</td><td>No</td><td>Cisco_Voice</td><td></td></t<>                                                                                                    | E Settings             | Cisco_Voice_DelayedCallback_1549390799                                                                                                    | Default queue created mapped to Cisco_Vo     | Yes                   | No                      | Cisco_Voice                  |                    |  |
|                                                                                                    | > 🫅 User               | Default exception queue                                                                                                    | System provided queue for exceptions         | Yes                   | No                      | N/A                          |                    |  |
| * & Service       No       ECE_Chat         Matchive Jobs       The ECE_Chat_TEST_Chat_SS       Service       No       NA         Matchive Jobs       The ECE_Chat_TEST_Chat_SS       Service       No       ECE_Chat         Matchive Jobs       The ECE_Chat_TEST_Chat_SS       Service       No       ECE_Insul         Matchive Jobs       The ECE_Chat_TEST_Chat_SS       Service       No       ECE_Insul         Matchive Jobs       The ECE_Chat_TEST_Chat_SS       Yes       No       ECE_Insul         Matchive Jobs       The Insul Canad_Missing JS       Yes       No       ECE_Insul         Matchive Jobs       The Insul Canad_Missing JS       Yes       No       ECE_Insul         Matchive Jobs       The Insul Canad_Missing JS       Yes       No       ECE_Insul         Matchive Jobs       The Insul Canad_Missing JS       Yes       No       ECE_Insul         Matchive Jobs       The Insul Canad_Missing JS       The Insul Canad_Missing JS       Yes       No       ECE_Insul         Matchive Jobs       The Insul Canad_Missing JS       The Insul Canad_Missing JS       Yes       No       ECE_Insul         Matchive Jobs       The Insul Canad_Missing JS       Application Strong       Epided Call Variable       Doc       ECE_Insu                                                                                                    | 4 🫅 Departments        | ECE_Chat_CS_Chat_SS                                                                                                    |                                              | Yes                   | No                      | ECE_Chat                     |                    |  |
| Image: Supervisory Queue for MRD ECE, Email, 2 Yes No NA   Image: Supervisory Queue for MRD ECE, Email, 2 Yes No ECE, Email, Conditionation   Image: Supervisory Queue for MRD ECE, Email, 2 Yes No ECE, Email, Conditionation   Image: Supervisory Queue for MRD ECE, Email, 2 Yes No ECE, Email, Conditionation   Image: Supervisory Queue for MRD ECE, Email, 2 Yes No ECE, Email, Conditionation   Image: Supervisory Queue for MRD ECE, Email, 2 Yes No ECE, Email, Conditionation   Image: Supervisory Queue for MRD ECE, Email, 2 Yes No ECE, Email, Conditionation   Image: Supervisory Queue for MRD ECE, Email, 2 Yes No ECE, Email, Conditionation   Image: Supervisory Queue for MRD ECE, Email, 2 Yes No ECE, Email, Conditionation   Image: Supervisory Queue for MRD ECE, Email, 2 Yes No ECE, Email, Conditionation   Image: Supervisory Queue for MRD ECE, Email, 2 Yes No ECE, Email, Conditionation   Image: Supervisory Queue for MRD ECE, Email, 2 Yes No ECE, Email, Conditionation   Image: Supervisory Queue for MRD ECE, Email, 2 Yes No ECE, Email, Conditionation   Image: Supervisory Queue for MRD ECE, Email, 2 Yes No ECE, Email, Conditionation   Image: Supervisory Queue for MRD ECE, Email, 2 Yes No ECE, Email, Conditionation   Image: Supervisory Queue for MRD ECE, Email, 2 Yes Yes No   Image: Supervisory Queue for MRD E                                                                                                    | 4 Z. Service           | ECE_Chat_TEST_Chat_SS                                                                                                    |                                              | Yes                   | No                      | ECE_Chat                     |                    |  |
|                                                                                                    | C Archive Jobs         | ECE_Email_2_Service                                                                                                    | Supervisory Queue for MRD ECE_Email_2        | Yes                   | No                      | N/A                          |                    |  |
|                                                                                                    | > 🛅 Calendar           | ECE_Email_Email_Canada_Missing_SS                                                                                                    |                                              | Yes                   | No                      | ECE_Email                    |                    |  |
| <td< td=""><td>E Chat</td><td>ECE_Email_Email_CS_SS</td><td></td><td>Yes</td><td>No</td><td>ECE_Email</td><td></td></td<>                                                                                                    | E Chat                 | ECE_Email_Email_CS_SS                                                                                                    |                                              | Yes                   | No                      | ECE_Email                    |                    |  |
| © Dictionaries   © Creating   © Mair   © Macros   © Security   © Security                                                                                                    | Classifications        | ECE_Email_Email_NAE_SS                                                                                                    |                                              | Yes                   | No                      | ECE_Email                    |                    |  |
| > © Ensel     > © Ensel     > © Integration   > © Macros   > © Security   > © Security   > © User   > © Security   > © Security   > © Secur                                                                                                    | C Dictionaries         | Chi con cuis cuis puis co                                                                                                    |                                              | v                     | AL.                     | 101 C-113                    |                    |  |
|                                                                                                    | > 🖂 Email              | Properties: ECE_Chat_TEST_Chat_SS                                                                                                    |                                              |                       |                         |                              |                    |  |
|                                                                                                    | Integration            | me                                                                                                    |                                              |                       |                         |                              |                    |  |
|                                                                                                    | Macros                 |                                                                                                    |                                              |                       |                         |                              |                    |  |
| <ul> <li></li></ul>                                                                                                    | Security               | General Chat Email Call Variables Ap                                                                                                    | plication Strings Expanded Call Variables    | Concurrent Task Limit |                         |                              |                    |  |
| Call Variable Data     Call Variable Data       Call Variable Data     Dickup number       Call Variable Data     Dickup number       Dickup number <td< td=""><td>El Settings</td><td colspan="3">Available Call Variables</td><td colspan="4">Selected Call Variables</td></td<>                                                                                                    | El Settings            | Available Call Variables                                                                                                    |                                              |                       | Selected Call Variables |                              |                    |  |
| Image: Context point data     Image: Context point data     I                                                                                                    | 🖻 🦲 User               | Call Variable Data                                                                                                    | Call Variable Data                           |                       |                         | Call Variable Data           |                    |  |
| Image: Cell Variables     delay, time_in_min       Image: Cell Variables     delay, time_in_min       Image: Cell Variables     subject       Image: Cell Variables     subject       Image: Cell Variables     is_escalated       Image: Cell Variables     is_escalated <td>4 🧰 Workflow</td> <td>contact point data</td> <td colspan="3">can variable data</td> <td>Calivariable1</td> <td>A</td>                                                                                                    | 4 🧰 Workflow           | contact point data                                                                                                    | can variable data                            |                       |                         | Calivariable1                | A                  |  |
| It opperation     It opperation       It opperation     It opperation                                                                                                    | 8 Call Variables       | delay time in min                                                                                                    | delau time in min                            |                       |                         |                              | v                  |  |
| Image: Contract Levels     in sessalated       Image: Contract Levels     is sessalated       Image: Contract Levels     contract Levels       Image: Contract Levels     contract Levels       Image: Contract Levels     contract Levels       Image: Contract Levels     contract Levels       Image: Contract Levels     contract Levels       Image: Contract Levels     contract Levels       Image: Contract Levels     contract Levels       Image: Contract Levels     contract Levels       Image: Contract Levels     contract Levels                                                                                                    | (1) Queues             | whiet                                                                                                    |                                              |                       |                         |                              |                    |  |
| Image: Content of the set of the set o                 | Service Levels         | ir acceletad                                                                                                    |                                              |                       |                         |                              |                    |  |
| 0E Alarm     case_type       0E Inbound     last_action_reason       0E Outbound     queue_id       description     action_ton                                                                                                    | 4 🛅 Workflows          | is escalated<br>conference, flag<br>case, type<br>bet action station                                                                                                    |                                              |                       |                         |                              |                    |  |
| eE     Index.ptm       eE     Index.ptm       eE     Outbound       eE     outbound       description     escription       assigned to     escription                                                                                                    | DE Alarm               |                                                                                                    |                                              |                       |                         |                              |                    |  |
| PE Outbound queue jd description                                                                                                    | P€ Inbound             |                                                                                                    |                                              |                       |                         |                              |                    |  |
| description v                                                                                                    | DE Outbound            | ange of the second second |                                              |                       |                         |                              |                    |  |
| according to                                                                                                    |                        | description                                                                                                    |                                              |                       |                         |                              |                    |  |
| A CONTRACT OF A CONTRACT OF A |                        | arriand to                                                                                                    |                                              |                       |                         |                              |                    |  |

步驟5.現在在Web伺服器中的eGainLiveConfig.Js下新增配置

{

```
paramName : 'L10N_PICKUP_NUMBER_PROMPT',
objectName : 'casemgmt::activity_data',
attributeName : 'pickup_number',
primaryKey : '0',
required : '0',
minLength : '0',
maxLength : '15',
fieldType : '1',
```

步驟6。現在,您可以在客戶聊天模板中新增配置,以輸入根據您需要使用的任何模板在 C:\ECE\eService\templates\chat\下建立的值。

步驟7.新增引數

L10N\_PICKUP\_NUMBER\_PROMPT = "PRO/代接編號"

## 驗證

「聊天」視窗類似於此帖子修改:

}

| Name                |  |
|---------------------|--|
| Mark Antony         |  |
| Email               |  |
| anthony@test.com    |  |
| PRO / Pickup Number |  |
| 12345               |  |
| Your Question       |  |
| 10 St 10            |  |

在代理控制檯上,可以看到其他變數:

| الالالدية (11) المراجعة (11) المراجعة (11) الم |                         |              |                                  |              |  |  |  |
|----------------------------------------------------------------------------------------------------|-------------------------|--------------|----------------------------------|--------------|--|--|--|
| Home Munage Chat and Email My History                                                                                                    |                         |              |                                  |              |  |  |  |
| 🛴 Make a New Call                                                                                                    |                         |              |                                  |              |  |  |  |
| Manage Ch                                                                                                    | at and Email            |              |                                  |              |  |  |  |
| <b>*</b>                                                                                                    | Chat                    |              |                                  | æ            |  |  |  |
|                                                                                                    | Transfer Notes          |              | Activity Details Activity Body   |              |  |  |  |
|                                                                                                    | 25565 Mark Antony<br>Hi | © 00:00:15 🕥 | Customer Name Mark Antony        |              |  |  |  |
|                                                                                                    | ECE_Chat_TEST_Chat_SS   | 00:00:18     | Assigned To Test Agent5          |              |  |  |  |
| Q                                                                                                    |                         |              | Department Name Service          |              |  |  |  |
|                                                                                                    |                         |              | Queue Name ECE_Chat_TEST_Chat_SS |              |  |  |  |
|                                                                                                    |                         |              | Created On 04/10/2019            | 8 <b>(9)</b> |  |  |  |
|                                                                                                    |                         |              | Substatus In Progress            |              |  |  |  |
|                                                                                                    |                         |              | PRO / Pickup Number 12345 I      |              |  |  |  |
|                                                                                                    |                         |              |                                  | Save         |  |  |  |
|                                                                                                    |                         |              |                                  |              |  |  |  |
|                                                                                                    |                         |              | Classifications                  | * 1          |  |  |  |
|                                                                                                    |                         |              |                                  |              |  |  |  |